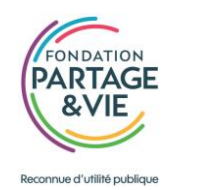

# **UNE SIGNATURE MAIL SPÉCIALE RECRUTEMENT**

Communiquer dans la durée en utilisant la signature mail « recrutement », spécialement conçue pour la campagne.

- En lien avec la DSI, une **nouvelle signature mail** vous est proposée.
- Vous pouvez l'utiliser ponctuellement ou de façon permanente.
- La mise en place de cette signature est très simple : **un petit mode** opératoire (cf. pages suivantes) a été réalisé pour vous guider !
- Le macaron « Rejoignez-nous ! » est cliquable et conduit sur la page recrutement du site Internet de la Fondation.
- La DSI et la DCOM restent à votre disposition en cas de besoin !

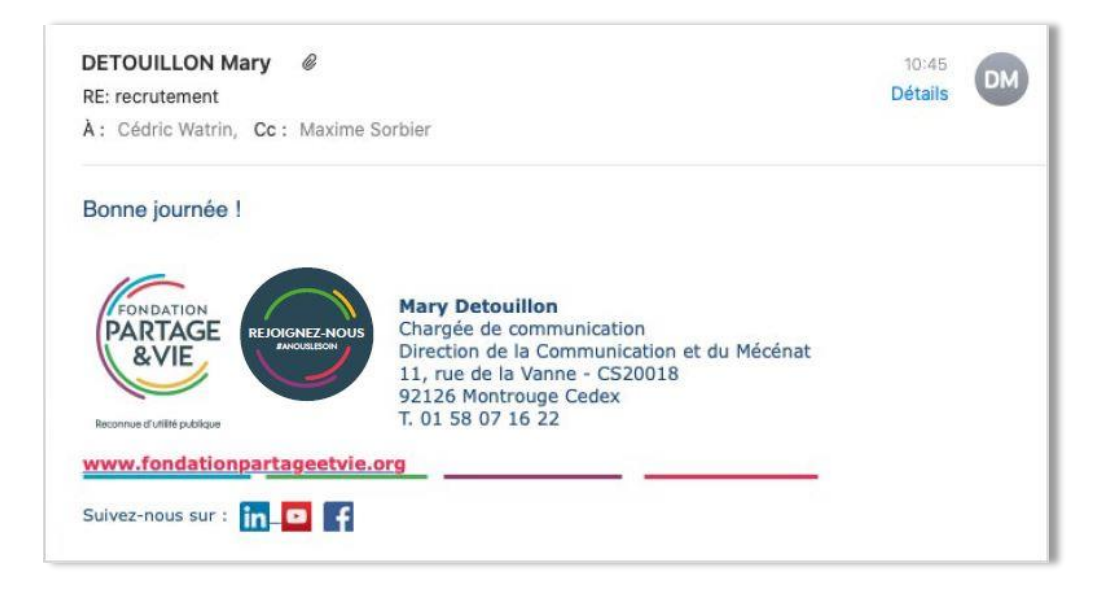

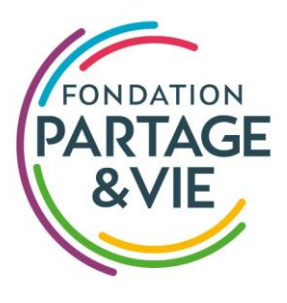

Reconnue d'utilité publique

## Insertion de la signature mail recrutement

Mode opératoire pour :

Tous les collaborateurs

### 1. Ouvrez votre messagerie Outlook et cliquez sur « Nouveau message électronique »

| Nouveau Supprimer Répondre Actions rapides ra <ul> <li>Favoris</li> <li>Inbox</li> <li>Deleted Items</li> <li>Deleted Items</li> <li>Drafts [3]</li> <li>Sent Items</li> <li>Deleted Items</li> <li>Courrier indésirable</li> <li>Flux RSS</li> <li>Outbox</li> <li>Dossiers de recherche</li> </ul>                               | Nouveau message<br>électronique | er<br>yer +<br>ier indésirable + | Répondre Répondre Transférer<br>à tous | E Réunion A C<br>E Ma<br>E Plus ∗ C Ré | onserver Intr 🕞 Au responsable<br>Issage d'équi 🗸 Terminé<br>pondre et su 🦻 Créer | 4 1 |
|----------------------------------------------------------------------------------------------------|---------------------------------|----------------------------------|----------------------------------------|----------------------------------------|-----------------------------------------------------------------------------------|-----|
| Favoris   Inbox   Sent Items   Deleted Items   Deleted Items     Inbox   Drafts   Date   Deleted Items     Parbac   Courrier indésirable   Flux RSS   Outbox   Dossiers de recherche                                                                                                    | Nouveau                         | Supprimer                        | Répondre                               |                                        | Actions rapides                                                                   | ra. |
| Inbox       Tous Non lus       Par Date * Le plus récent ↓         Sent Items       ▲ Aujourd'hui         Deleted Items       ●         Inbox       ●         Drafts [3]       Sent Items         Deleted Items       ●         Courrier indésirable       ●         Flux RSS       Outbox         ▶ Dossiers de recherche       ● | ▲ Favoris                       | < Rechercher I                   | Boîte aux Ie 🔎   Boîte aux lettre      | es actuelle 👻                          |                                                                                   |     |
| Sent Items 9  Aujourd'hui  Aujourd'hui  Aujourd'hui  Aujourd'hui  Aujourd'hui  Aujourd'hui  Aujourd'hui  Aujourd'hui  Aujourd'hui  Aujourd'hui  Aujourd'hui  Aujourd'hui  Aujourd'hui  Aujourd'hui  Aujourd'hui  Aujourd'hui                                                                                                    | Inbox                           | Tous No                          | n lus Par Date * Le plus               | récent ↓                               |                                                                                   |     |
| Deleted Items 9  Inbox Drafts [3] Sent Items Deleted Items 9 Courrier indésirable Flux RSS Outbox Dossiers de recherche                                                                                                    | Sent Items                      | Aujourd'                         | hui                                    |                                        |                                                                                   |     |
| <ul> <li>Inbox</li> <li>Drafts [3]</li> <li>Sent Items</li> <li>Deleted Items 9</li> <li>Courrier indésirable</li> <li>Flux RSS</li> <li>Outbox</li> <li>Dossiers de recherche</li> </ul>                                                                                                    | Deleted Items 9                 |                                  |                                        |                                        |                                                                                   |     |
| <ul> <li>Inbox</li> <li>Drafts [3]</li> <li>Sent Items</li> <li>Deleted Items 9</li> <li>Courrier indésirable</li> <li>Flux RSS</li> <li>Outbox</li> <li>Dossiers de recherche</li> </ul>                                                                                                    |                                 |                                  |                                        |                                        |                                                                                   |     |
| <ul> <li>Inbox</li> <li>Drafts [3]</li> <li>Sent Items</li> <li>Deleted Items 9</li> <li>Courrier indésirable</li> <li>Flux RSS</li> <li>Outbox</li> <li>Dossiers de recherche</li> </ul>                                                                                                    |                                 |                                  |                                        |                                        |                                                                                   |     |
| Drafts [3]<br>Sent Items<br>Deleted Items 9<br>Courrier indésirable<br>Flux RSS<br>Outbox<br>▷ Dossiers de recherche                                                                                                    | ▷ Inbox                         |                                  |                                        |                                        |                                                                                   |     |
| Sent Items   Deleted Items   Courrier indésirable   Flux RSS   Outbox   Dossiers de recherche                                                                                                    | Drafts [3]                      |                                  |                                        |                                        |                                                                                   |     |
| Deleted Items 9<br>Courrier indésirable<br>Flux RSS<br>Outbox<br>Dossiers de recherche                                                                                                    | Sent Items                      |                                  |                                        |                                        |                                                                                   |     |
| Courrier indésirable<br>Flux RSS<br>Outbox<br>Dossiers de recherche                                                                                                    | Deleted Items 9                 |                                  |                                        |                                        |                                                                                   |     |
| Flux RSS<br>Outbox<br>Dossiers de recherche                                                                                                    | Courrier indésirable            |                                  |                                        |                                        |                                                                                   |     |
| Outbox Dossiers de recherche                                                                                                    | Flux RSS                        |                                  |                                        |                                        |                                                                                   |     |
| Dossiers de recherche                                                                                                    | Outbox                          |                                  |                                        |                                        |                                                                                   |     |
|                                                                                                    | Dossiers de recherche           |                                  |                                        |                                        |                                                                                   |     |
|                                                                                                    |                                 |                                  |                                        |                                        |                                                                                   |     |

2. Cliquez sur l'onglet INSERTION, puis sur « Une signature », puis sur « Signatures... »

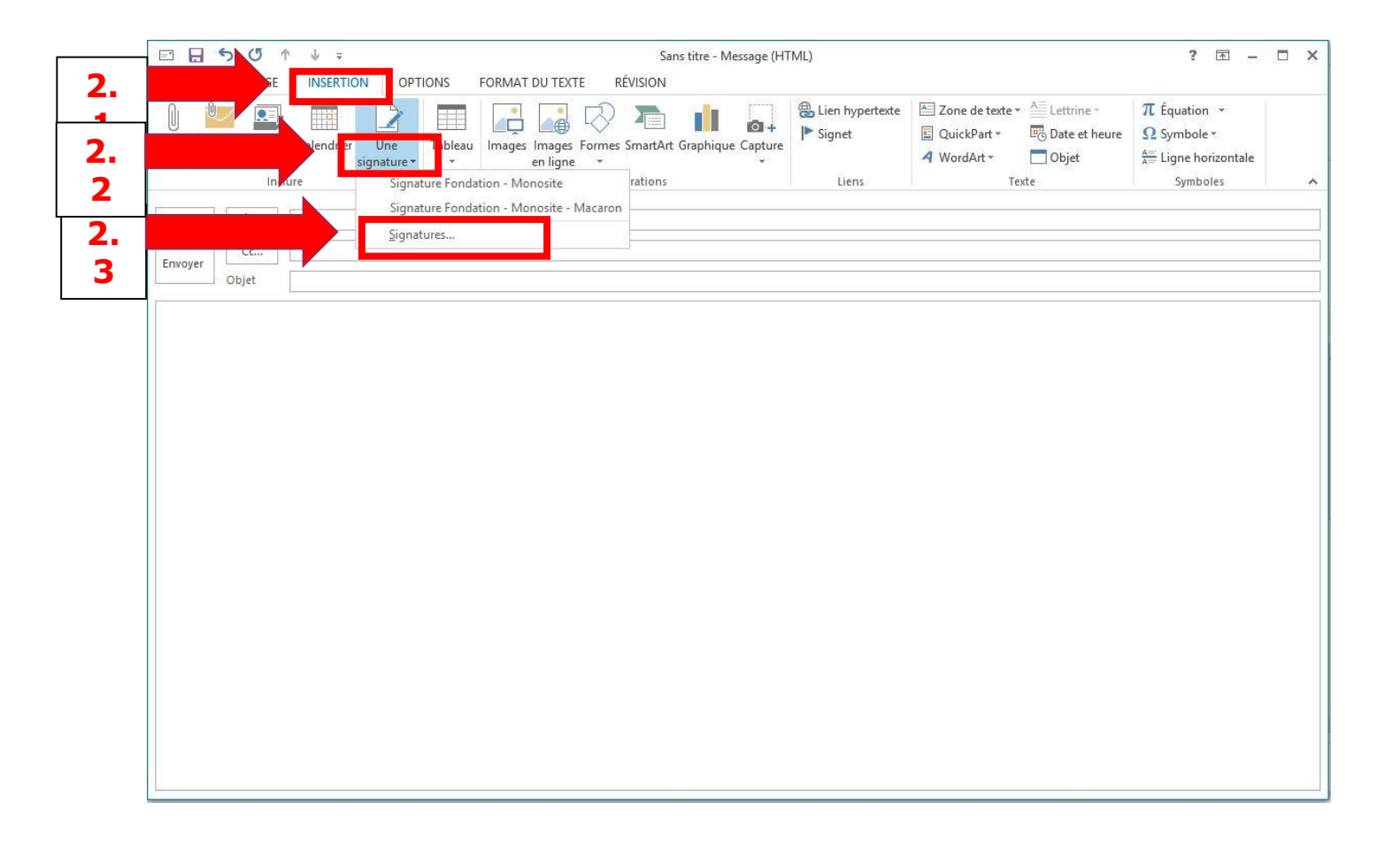

#### 3. Dernière étape : sélection de la signature et mise à jour des informations

| 3.1 | Sélectionnez la signature<br>comportant le mot                     | 3.                              | Sélectionnez votre signature pour insertion automatique<br>dans vos messages :                                                                                                    |
|-----|--------------------------------------------------------------------|---------------------------------|----------------------------------------------------------------------------------------------------|
|     | « Recrutement »                                                    | 2                               | atures et thème                                                                                                    |
|     | Signature électronique Thème punnel                                |                                 |                                                                                                    |
|     | Séle <u>c</u> tionner la signature à modifie                       |                                 | Choisir une signature par défaut                                                                                                    |
|     | Signature Fondation - Monosite                                     | 1                               | Compte de messagerie : g 🖌                                                                                                    |
|     | Signature Fondation - Monosite - Recrutement                       |                                 | Nouveaux messages : Signature Fondation - Monosite - Recrutement                                                                                                    |
|     |                                                                    |                                 | Réponses/transferts : Signature Fondation - Monosite - Recrutement                                                                                                    |
|     |                                                                    | ~                               |                                                                                                    |
|     | <u>Supprimer</u> <u>N</u> ouveau <u>E</u> nregistrer <u>R</u> enor | mmer                            |                                                                                                    |
|     | Mod <u>i</u> fier la signature                                     |                                 |                                                                                                    |
|     | Verdana 🗸 9 🖌 G I S                                                | AL                              | utomatique 🔽 🚍 🚎 🕼 <u>C</u> arte de visite 🔐 🛞                                                                                                    |
|     | Reconnue d'utilité publique                                        | nt<br>enri 75<br>00 00<br>00 00 | 3.       3.         3       3         5008 Paris       3         5008 Paris       0         3       0         5008 Paris       0         3       0         5008 Paris       0         3       0         5008 Paris       0         3       0         5008 Paris       0         5008 Paris       0         509 Paris |
|     | www.fondationpartageetvie.org                                      |                                 |                                                                                                    |
|     | in 🖸 F                                                             |                                 | 3.4                                                                                                    |
|     |                                                                    |                                 | OK Annuler                                                                                                    |
|     |                                                                    |                                 | Cliquez sur OK : votre nouvelle signature est prête !<br>Elle sera automatiquement insérée dans vos messages                                                                                                    |

#### Nota bene :

pour rappel, si vous êtes un salariés multisite, la présentation de votre adresse mail est la suivante :

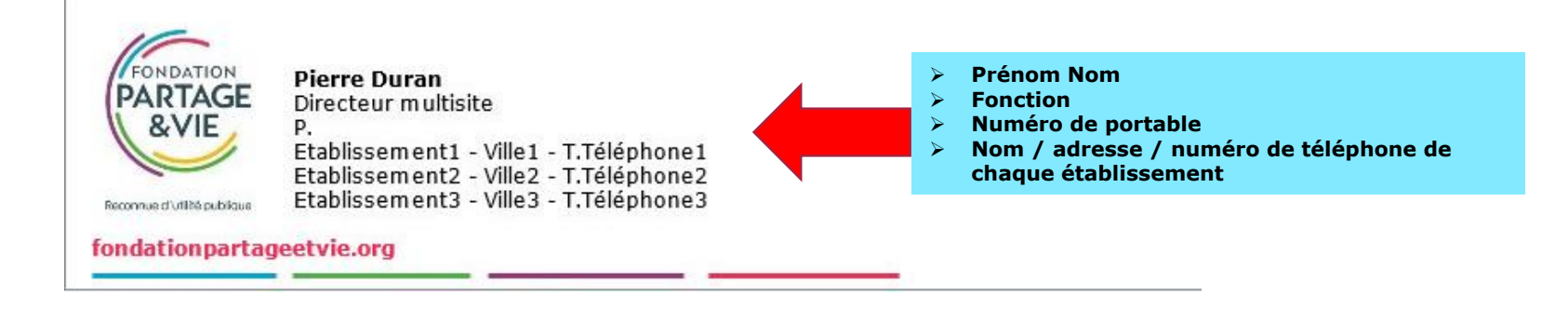